# 화상강의(ZOOM) 사용 방법 안내(학생용)

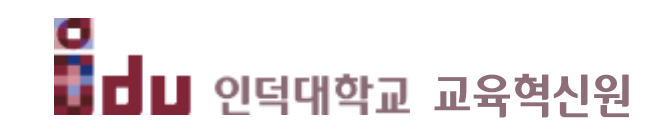

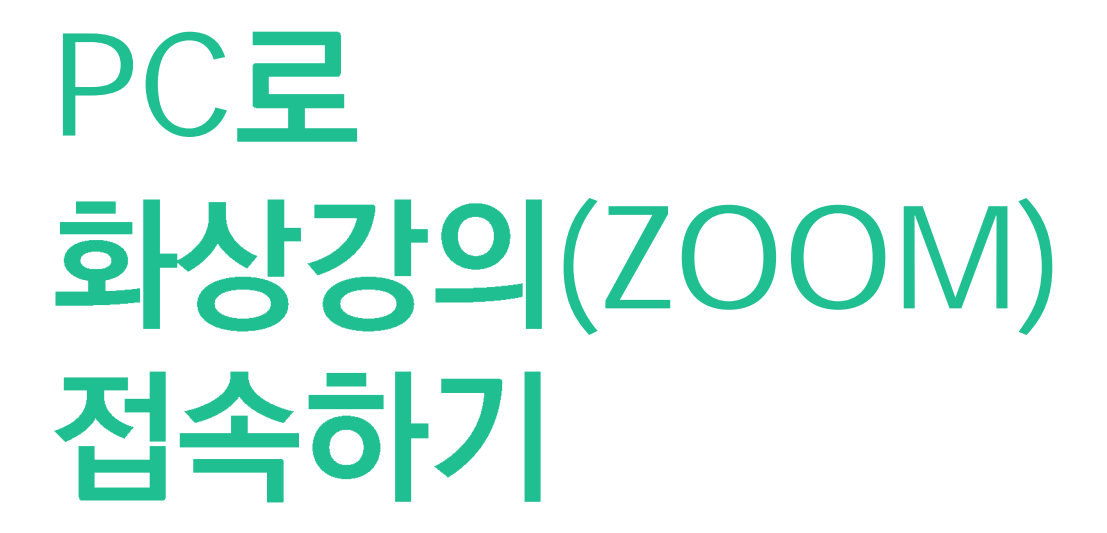

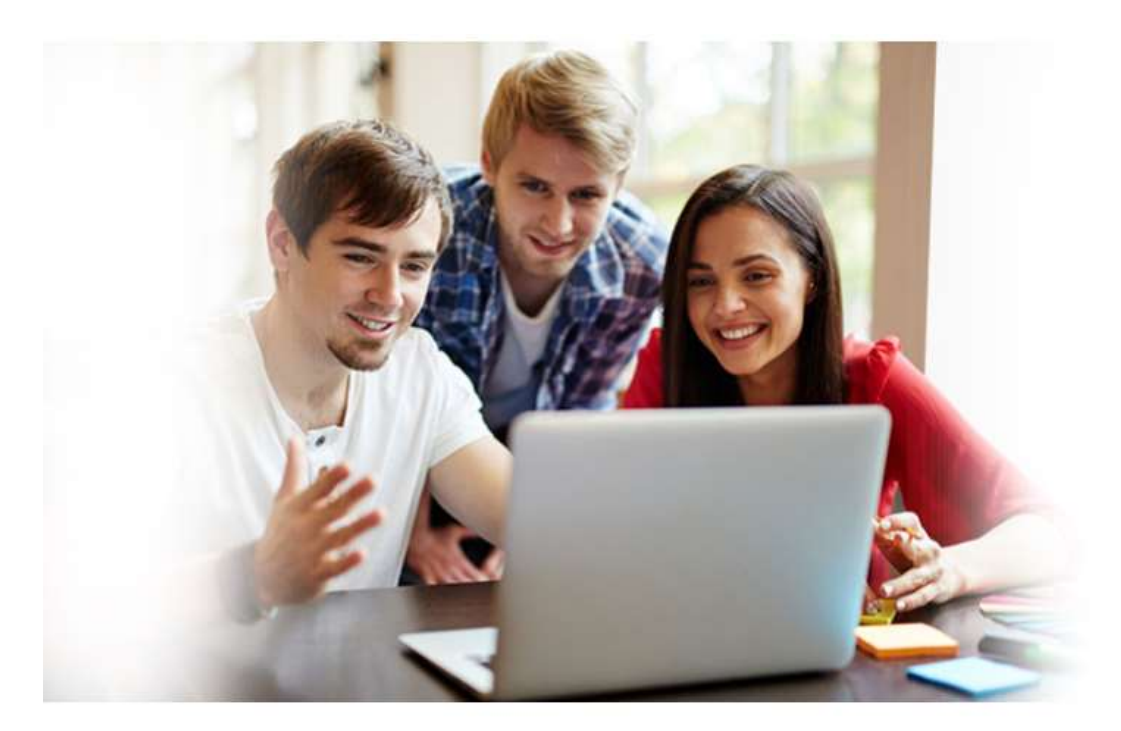

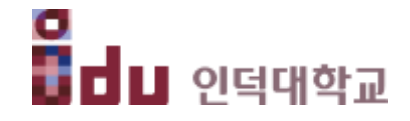

• 인덕대학교 포탈시스템에서 스마트클래스 아이콘을 클릭하여 Smart Class로 접속합니다. 종합정보시스템과 동일한 ID/PW로 로그인합니다. • 브라우저는 크롬브라우저를 사용을 권장합니다. 익스플로러 사용 시 이름과 학번이 정상적으로 표시되지 않는 오류가 발생할 수 있습니다.

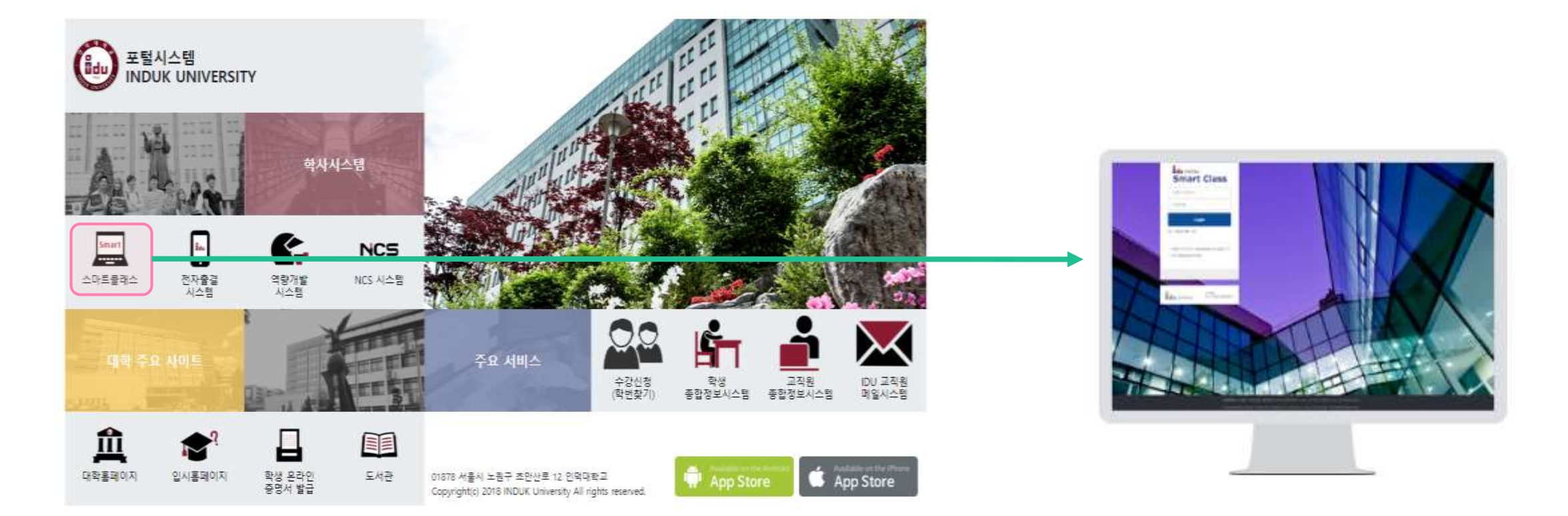

# 강의실 입장

• Smart Class 로그인 후 수강하고자 하는 [강좌명] 선택 → 해당 강의실로 입장합니다.

# 강좌 선택 -> 강의실 입장

| 월 · · · · · · · · · · · · · · · · · · ·  |                                       |                                                                        | ) 🔲 🦨 🔤 🏭 🖬 |
|------------------------------------------|---------------------------------------|------------------------------------------------------------------------|-------------|
| 🗞 My Page                                | · · · · · · · · · · · · · · · · · · · | ö                                                                      | 중요공지 —      |
| Dashboard<br>파일 관리<br>진행강착 공지<br>개인정보 수정 | 교선 최영선                                | 고객 글로벌비지니스 (00B00059_E1)<br>교선 최명전                                     |             |
| 🔲 ত্র্যারুপ্ত                            | ·                                     | )B00059_E2)                                                            | 더보기         |
| 💭 비정규강좌                                  | 🔊 고광 글로벌비지니스 (0)                      | 교관 글로벌비지니스 (00B00059_E3)   교전 최영선   응 교관   글로벌비지니스 (00B00059_E4)   최영선 |             |
| 《쑤 공개강좌                                  | 조선 최명선                                |                                                                        |             |
| 圓 моос                                   | 고관   글로벌비지니스 (0)     교선   최영선         |                                                                        |             |

• 주차 별 학습활동에서 [화상강의] 학습활동 클릭한 후, [화상강의 참여] 버튼을 클릭합니다.

# 화상강의 학습활동 선택

# [화상강의 참여] 클릭!

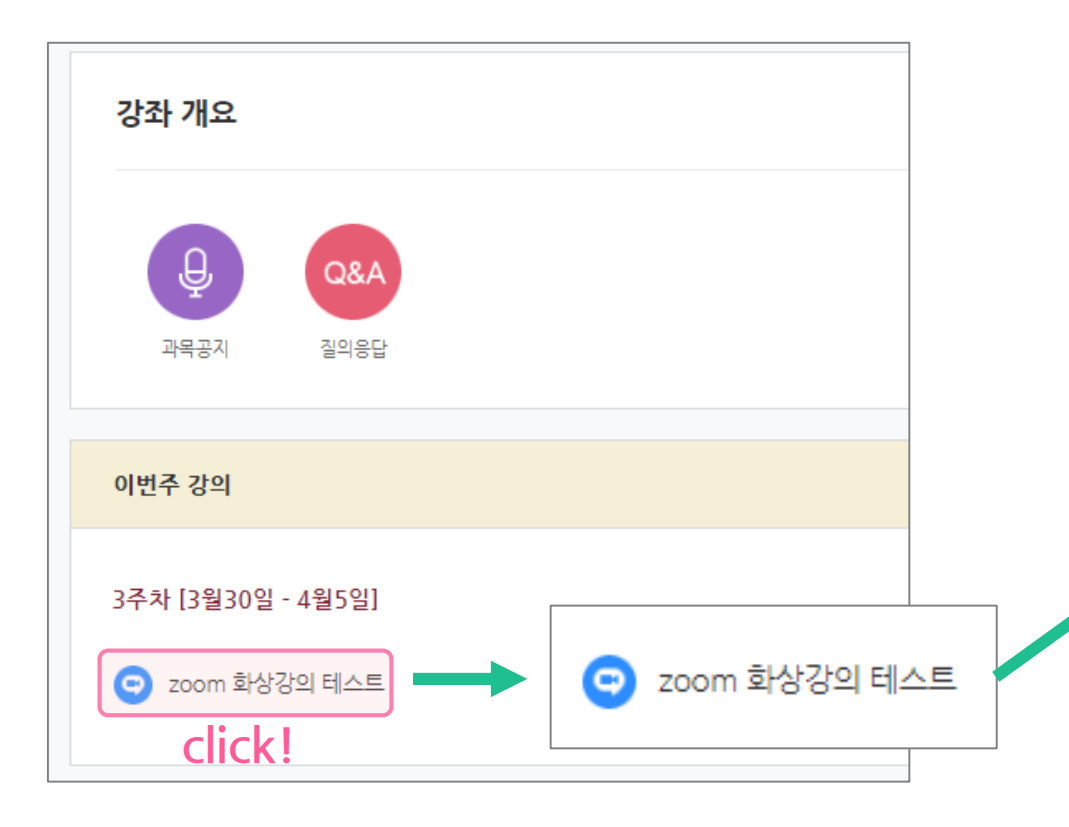

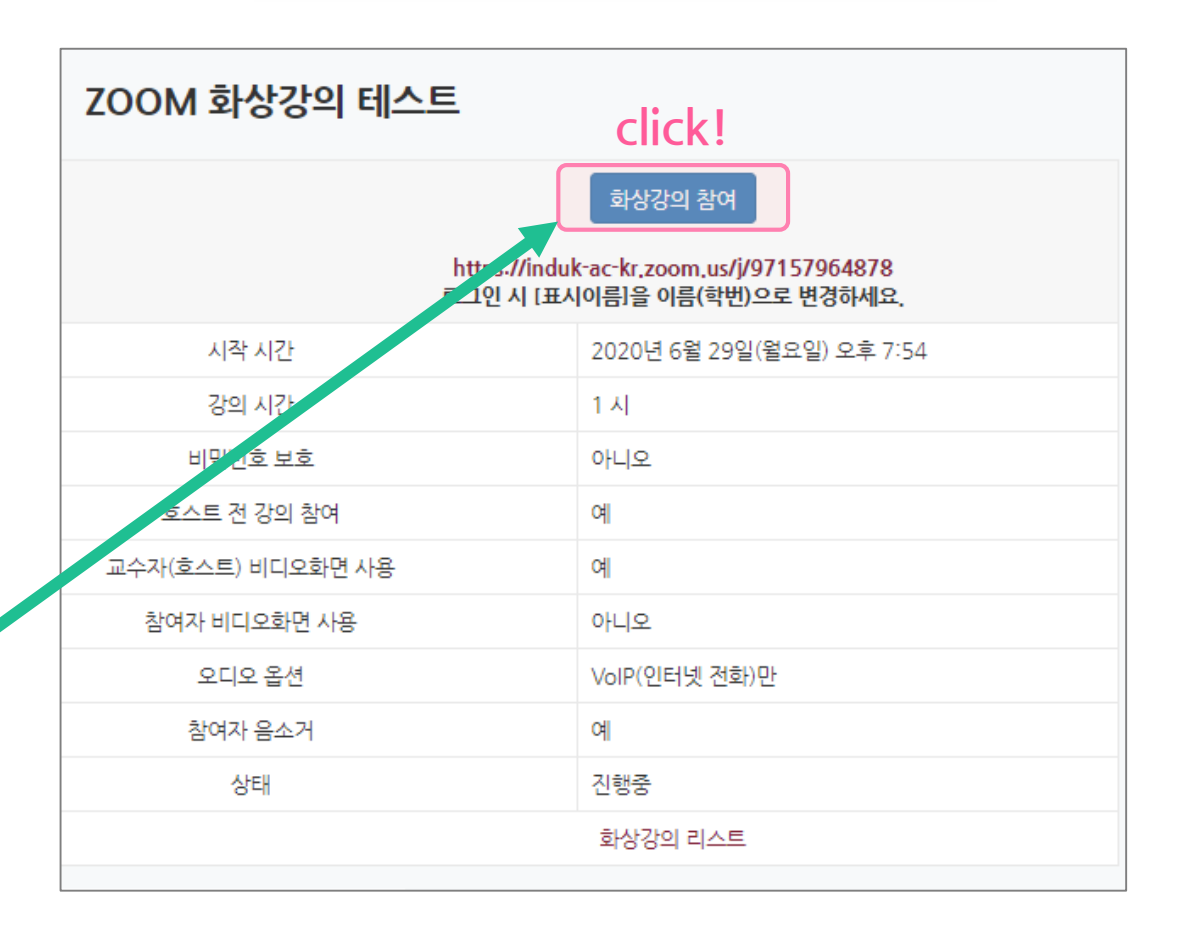

# ZOOM 프로그램 다운로드 및 설치

• [ZOOM을 다운로드하여 실행] 메뉴를 선택하여 설치 파일을 다운로드하고 프로그램을 설치합니다.

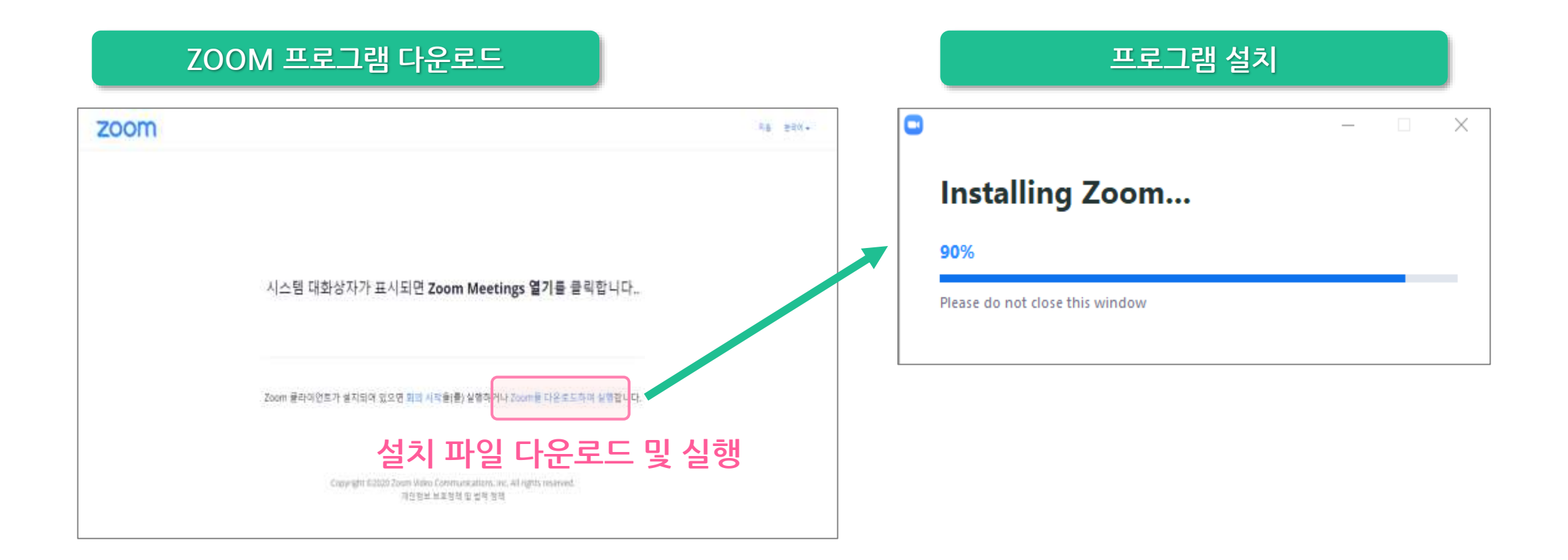

# ZOOM 화상강의 접속하기

• ZOOM 프로그램 설치가 완료되면 화상 강의실에 입장합니다.

#### 화상 강의 입장

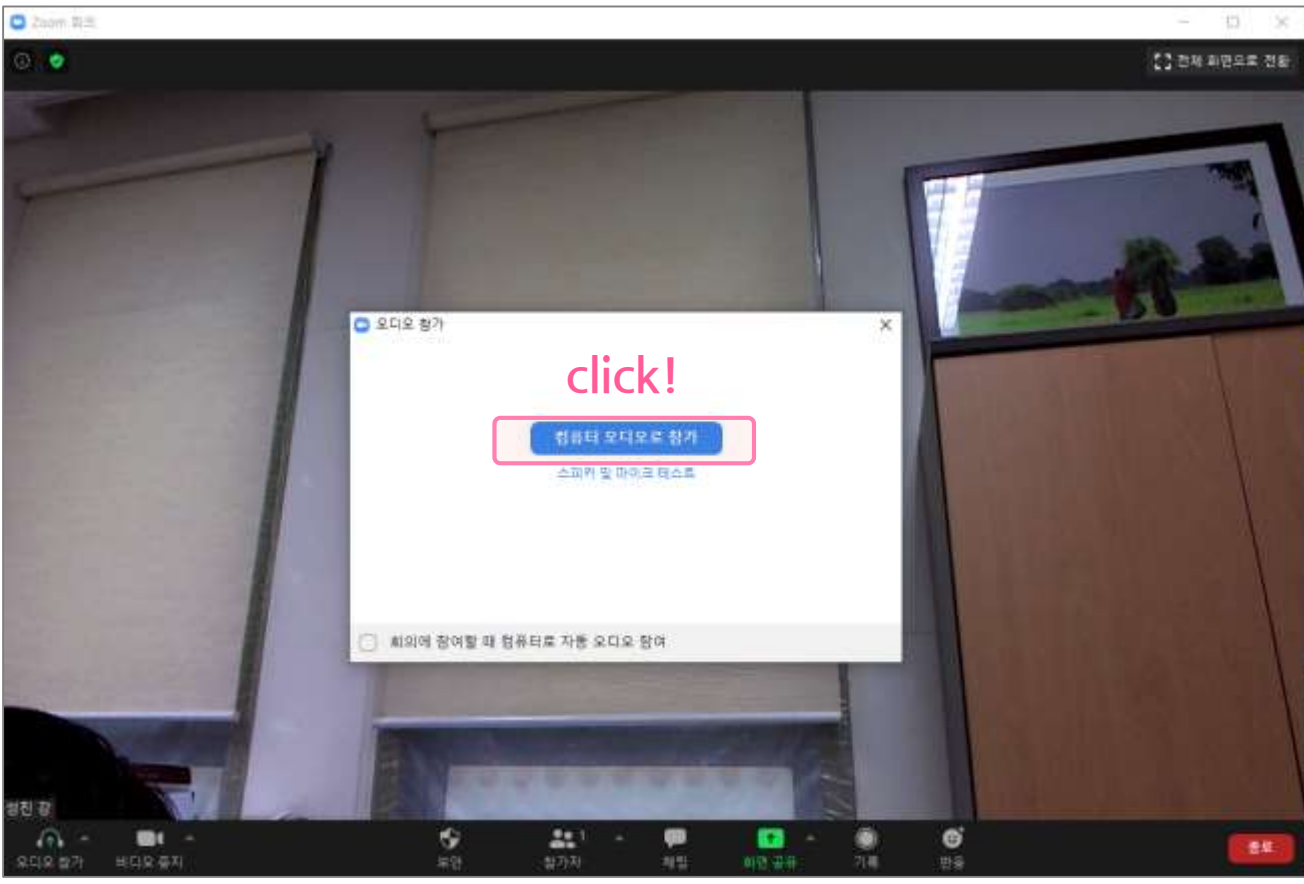

┃ ┃ ┃ ┃ ┃ ┃ ┃ ┃

# 오디오, 비디오 설정 기능

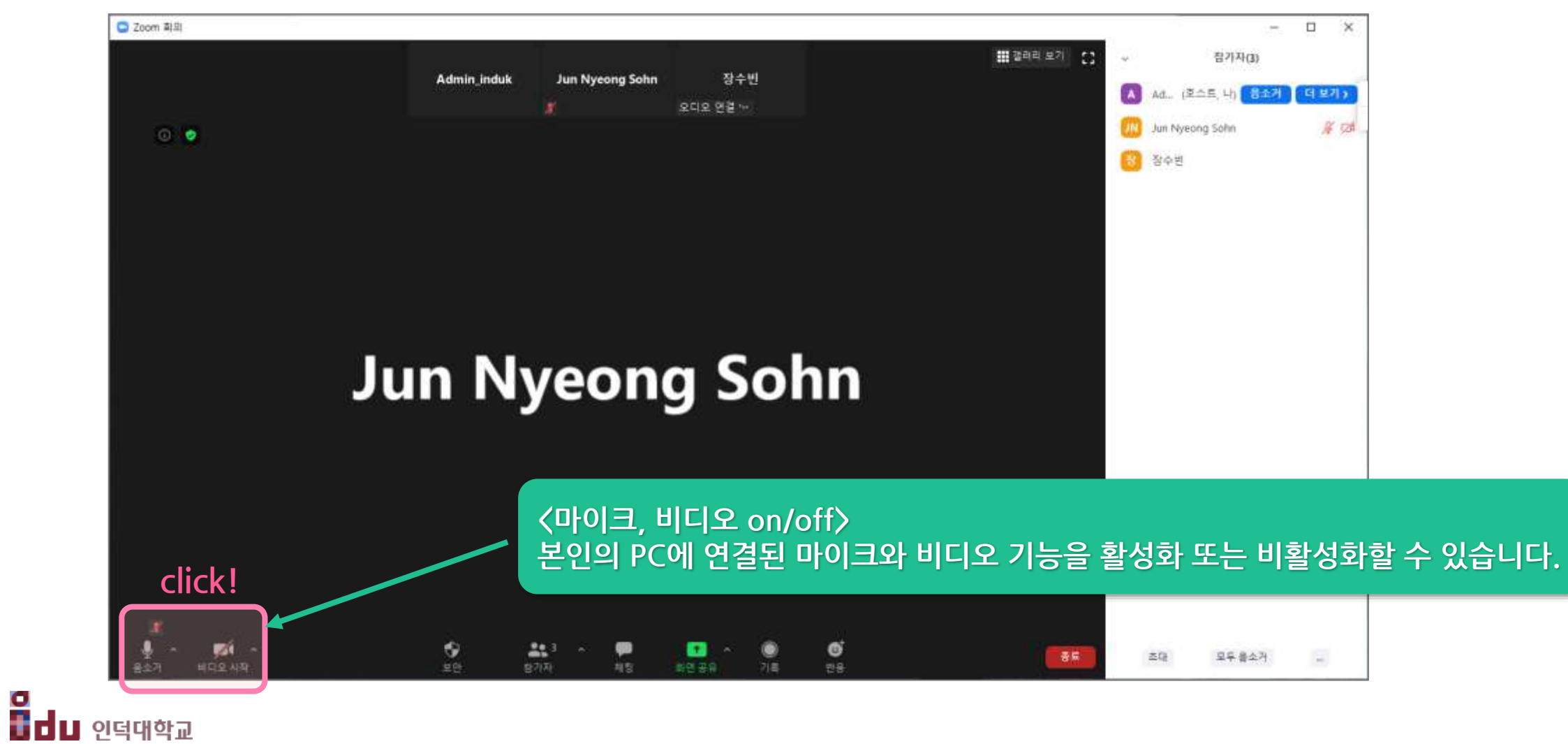

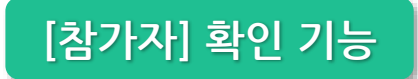

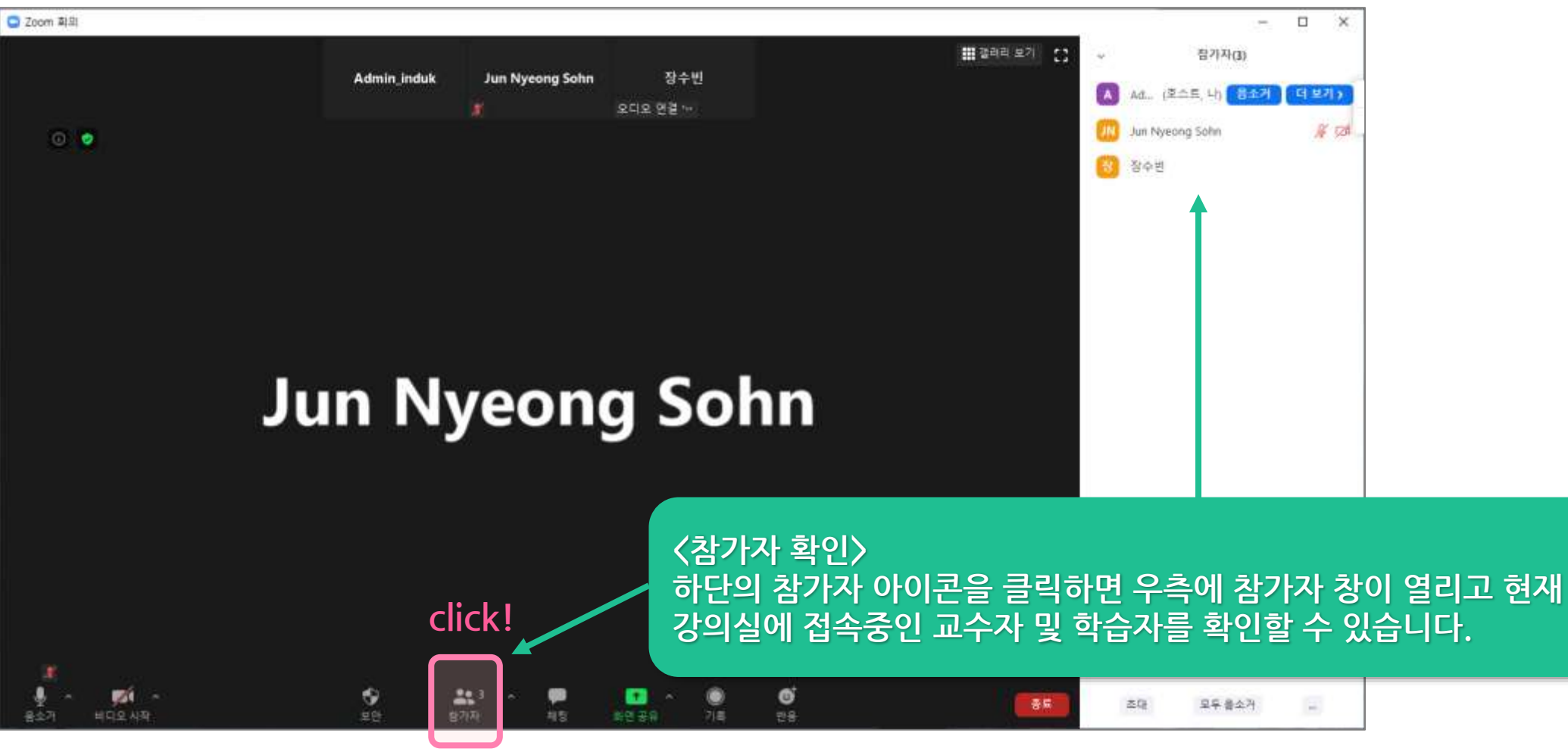

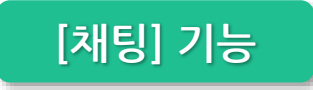

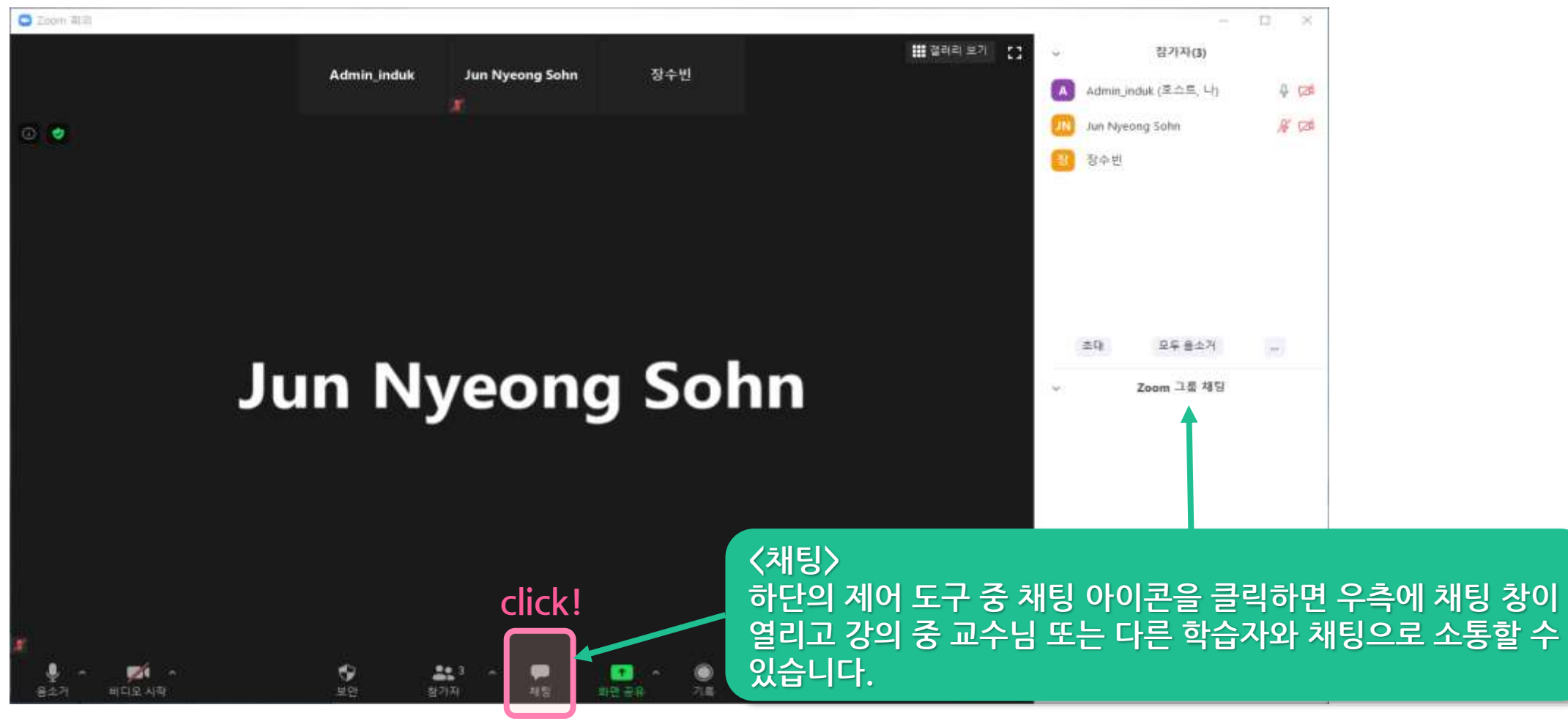

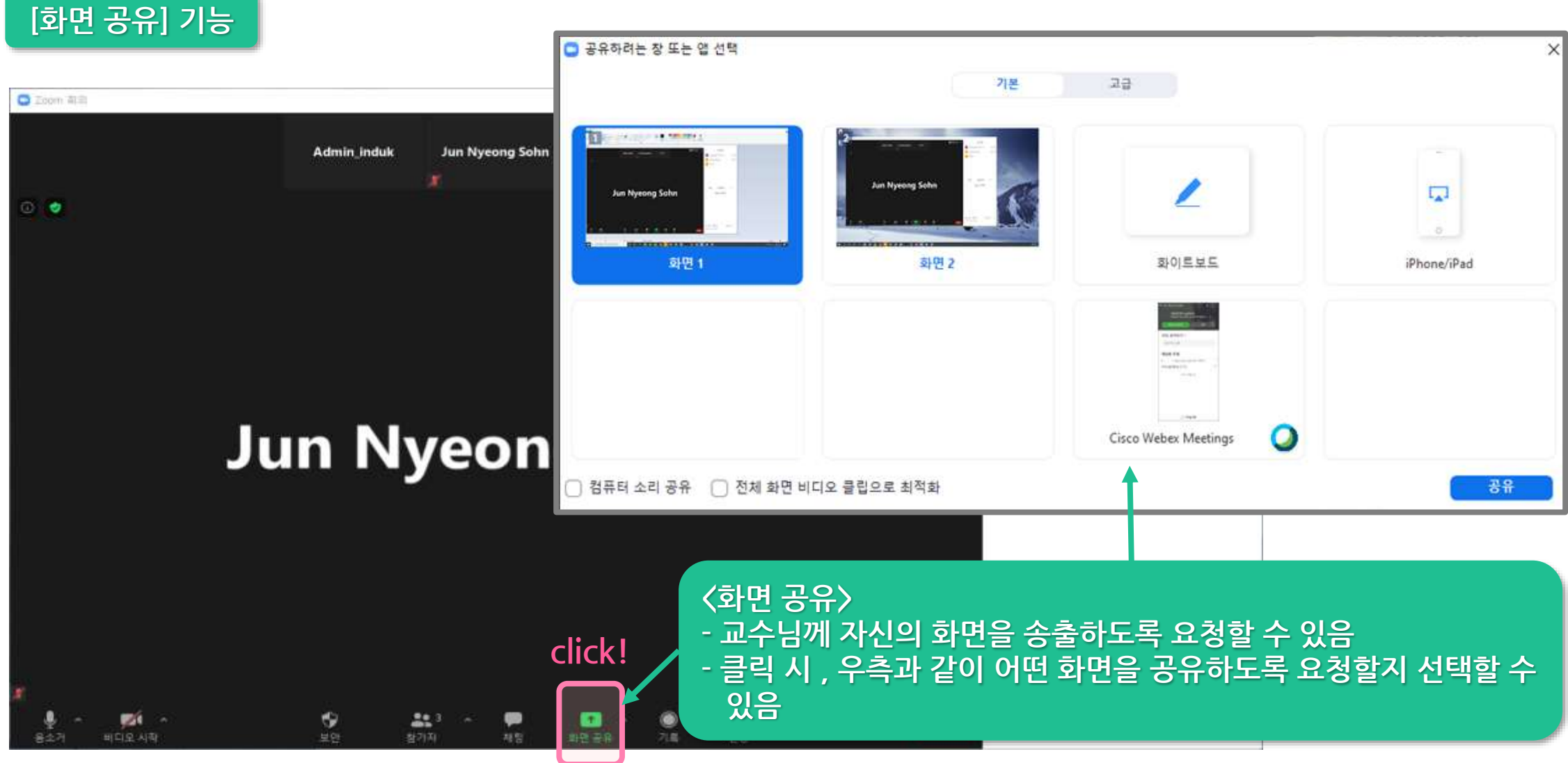

‍ ■ ■ 및 인덕대학교

## Webex 학습자 기능 설명

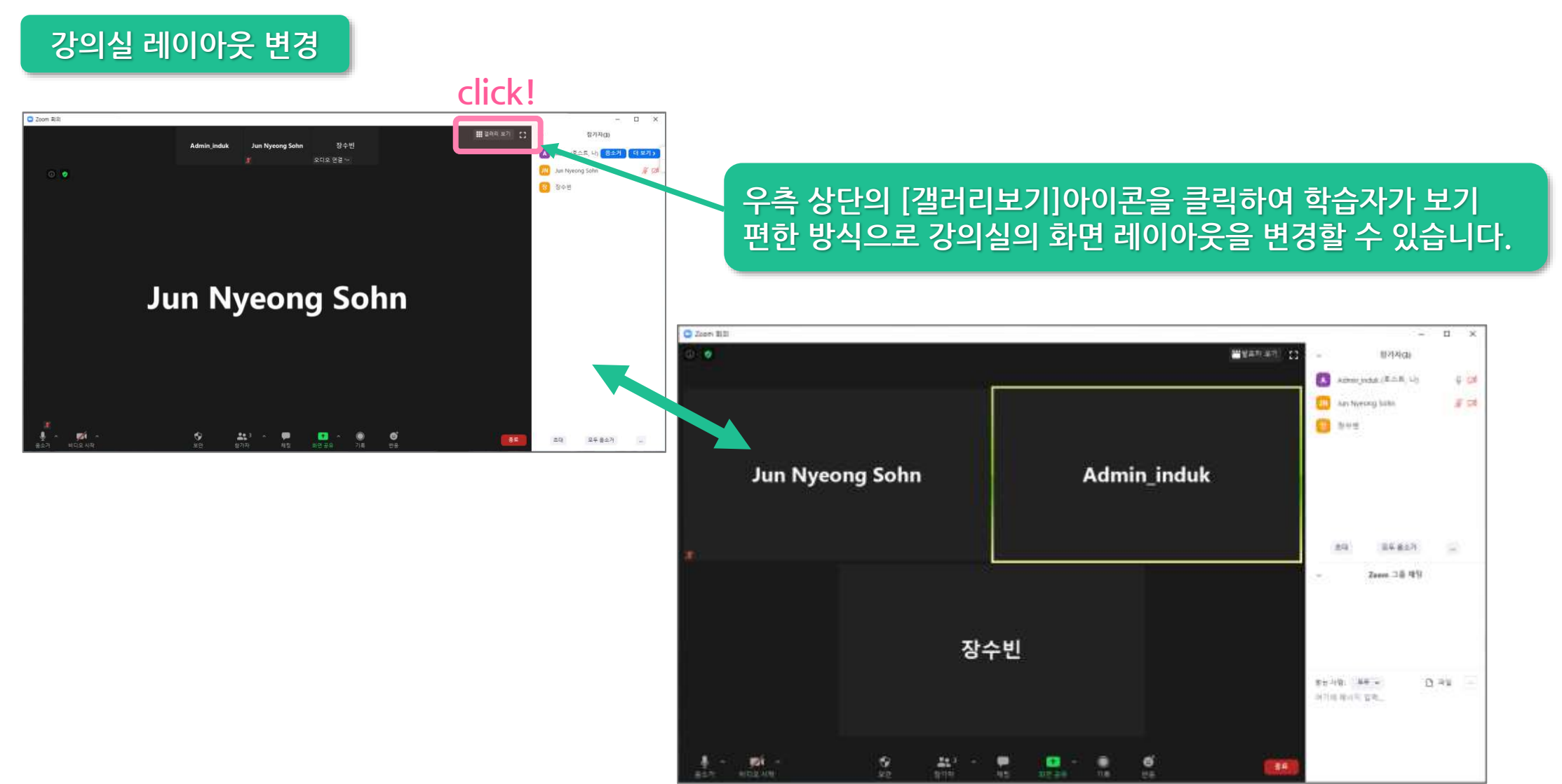

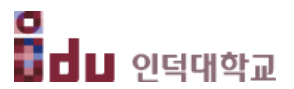

#### ZOOM 강의 종료하기

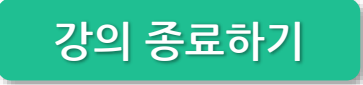

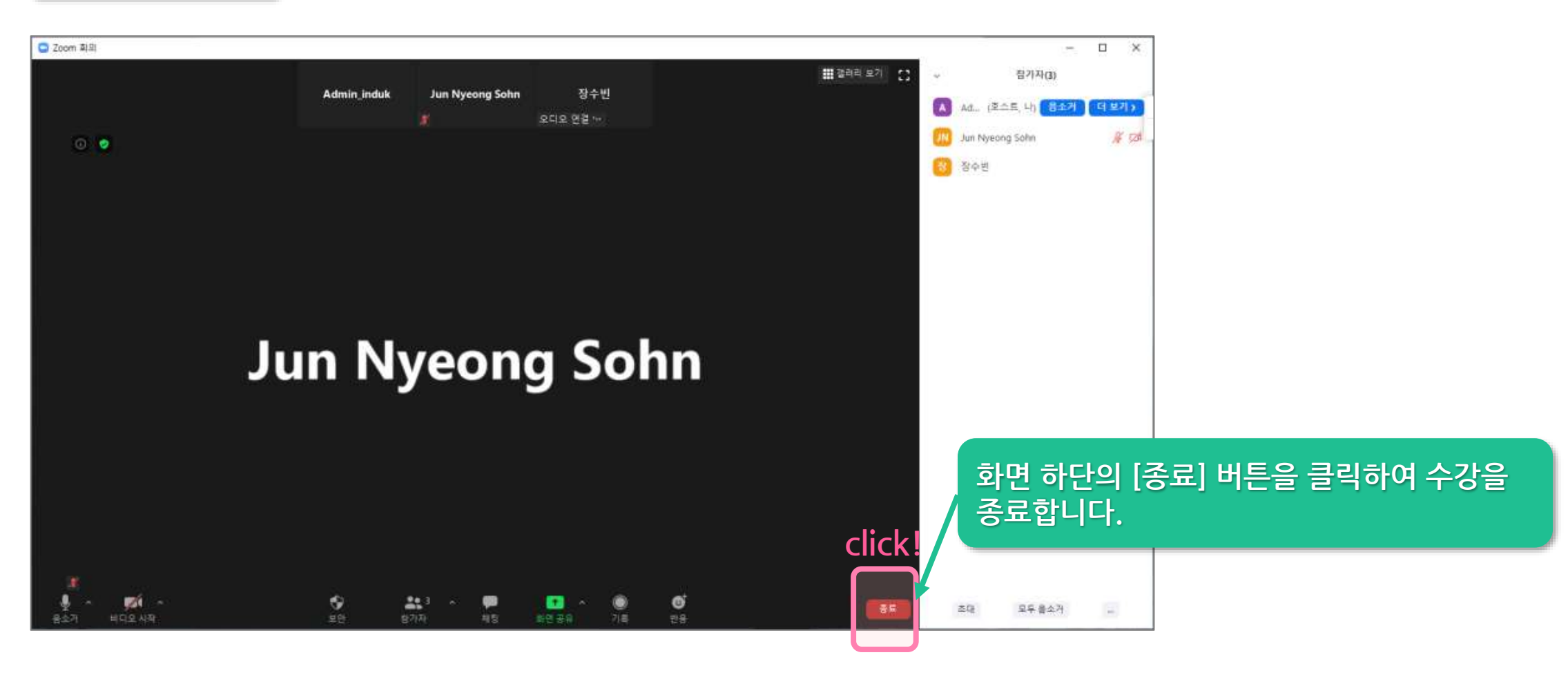

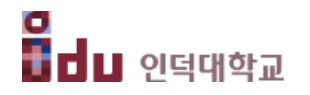

# 모바일로 화상강의(ZOOM) 접속하기

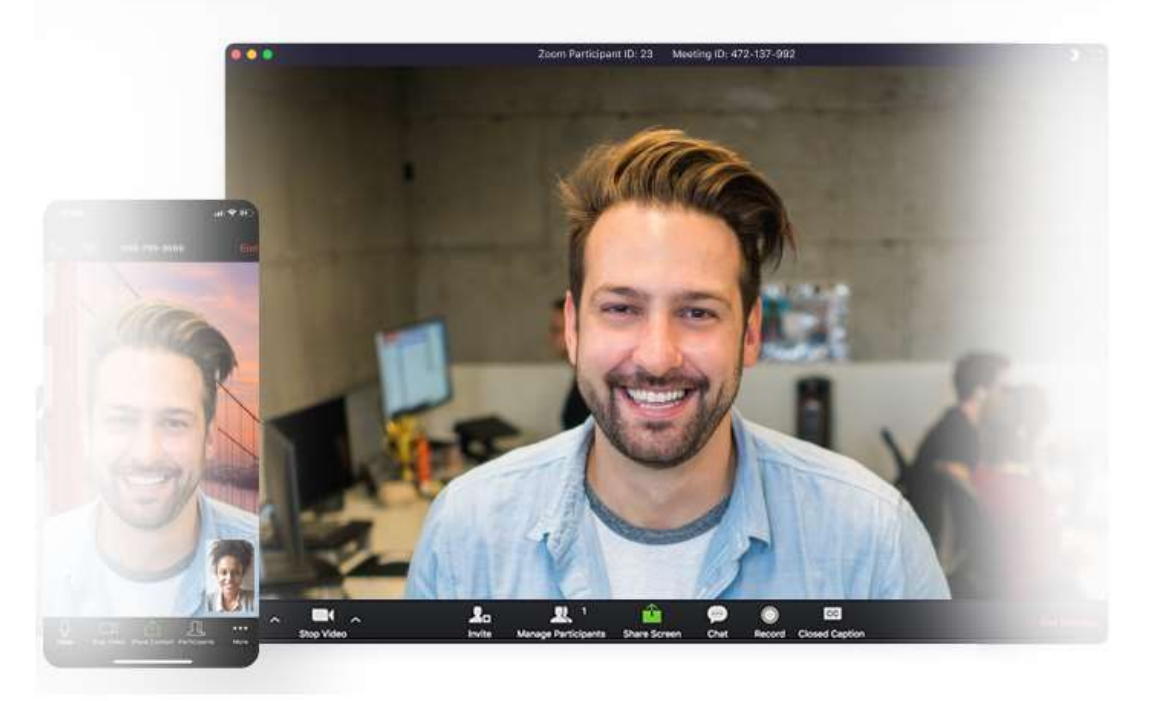

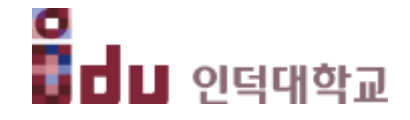

#### ZOOM 앱 설치하기

① Play 스토어 또는 앱스토어에서 'ZOOM Cloud Meetings'를 검색 후 설치합니다.

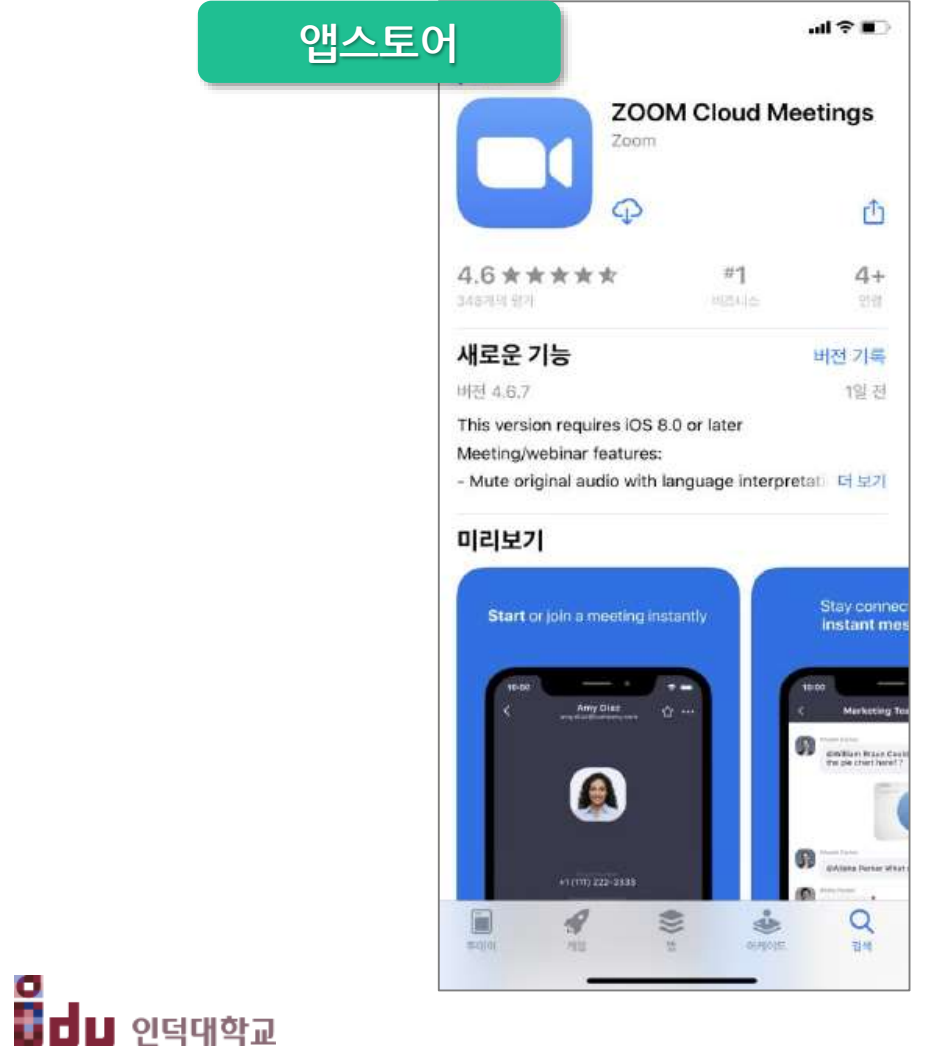

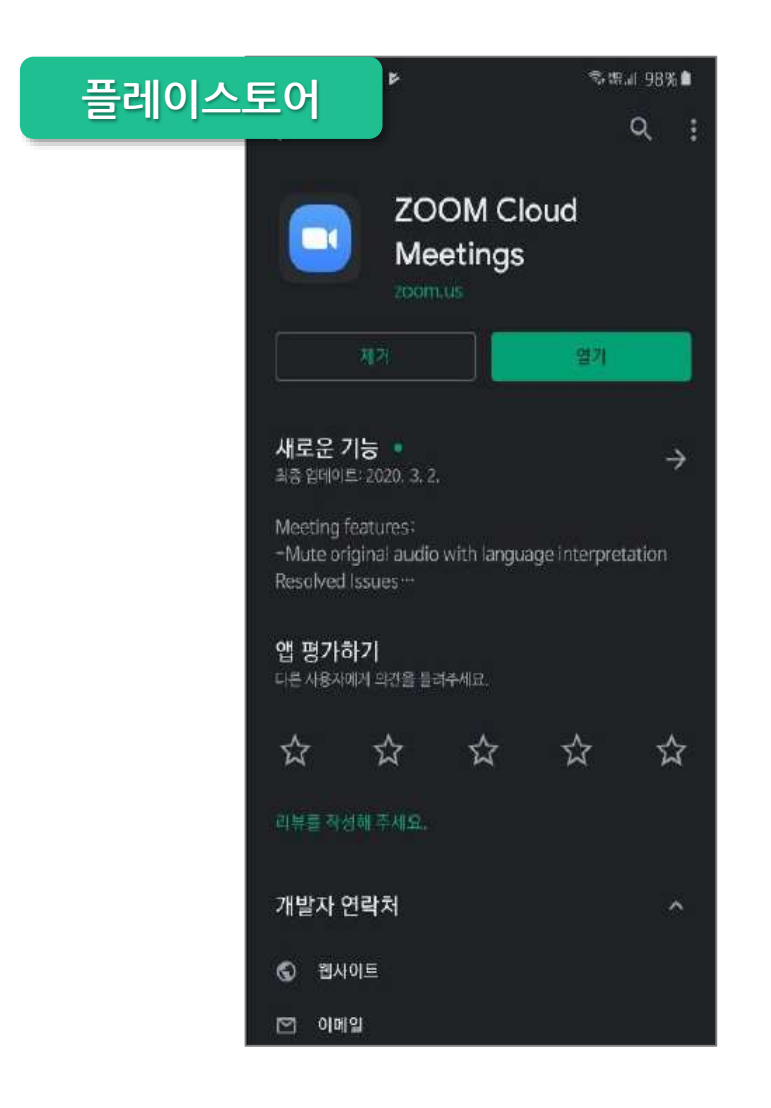

#### 코스모스 앱에서 ZOOM 화상 강의 접속하기

σ

① 코스모스 앱을 실행하고 화상강의에 참여할 강좌의 강의실에 입장합니다. ② 화상 강의가 개설된 주차의 [화상강의] 학습활동을 선택한 후, [화상강의 시작하기] 를 클릭합니다. ③ ZOOM이 자동 실행되며, 화상 강의에 참여합니다.

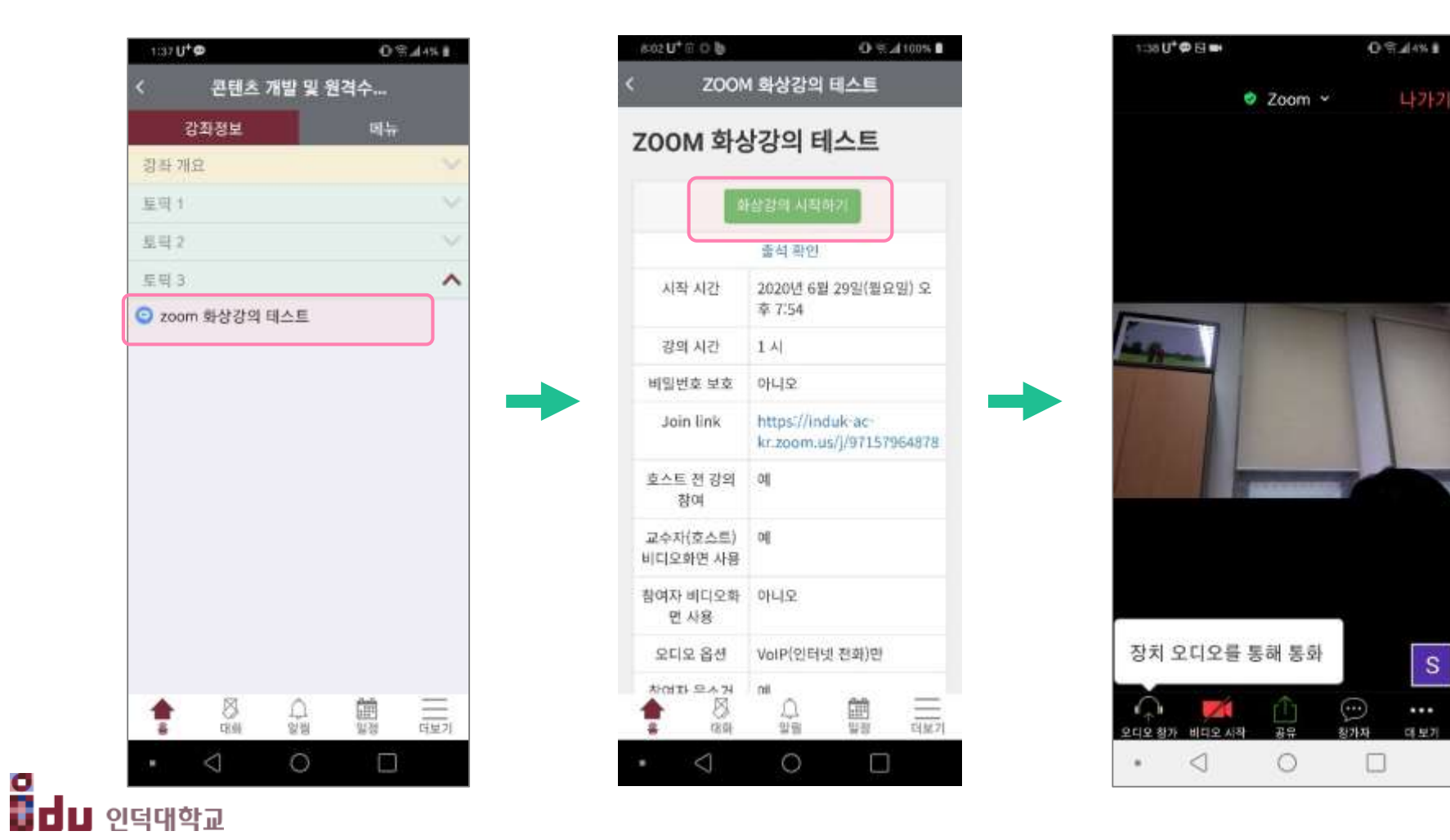